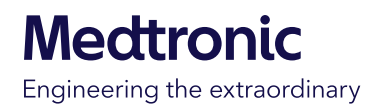

# Primeros pasos con la aplicación MiniMed™ Mobile

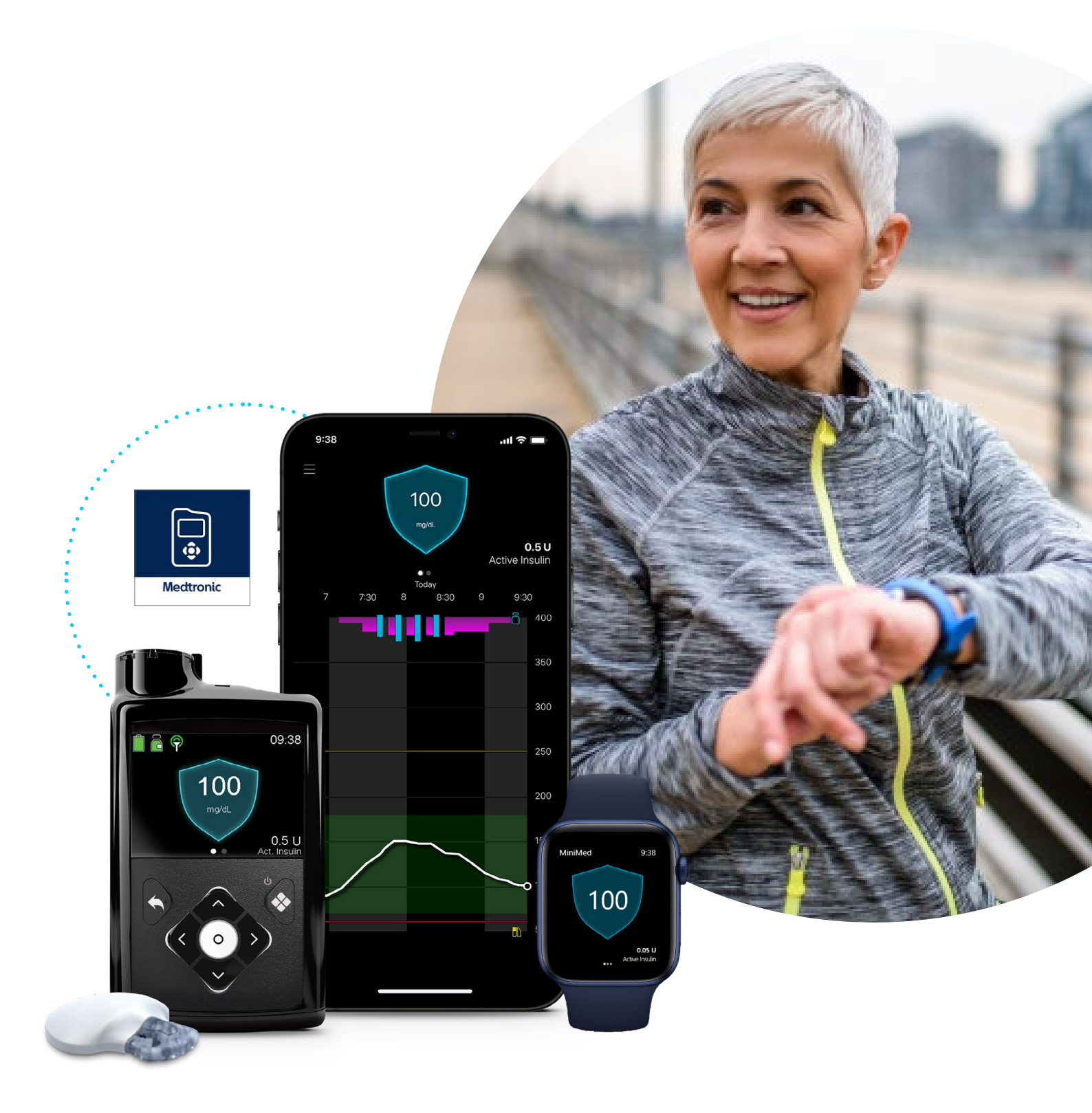

## Primeros pasos con la aplicación MiniMed<sup>™</sup> Mobile

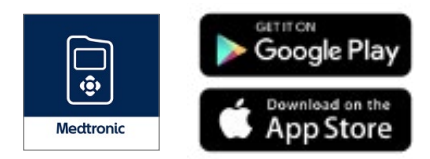

• Descarga, abre la aplicación y sigue las instrucciones en pantalla

2. Inicia sesión en tu cuenta CareLink™ Personal. Regístrate si aún no tienes una cuenta.

**3.** Sigue las instrucciones que aparecen en pantalla para vincular la aplicación con tu bomba MiniMed™ serie 700

4. Lee la advertencia y acepta pulsando **OK** y, a continuación, Aceptar.

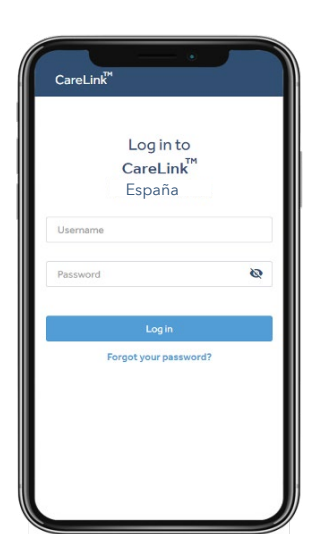

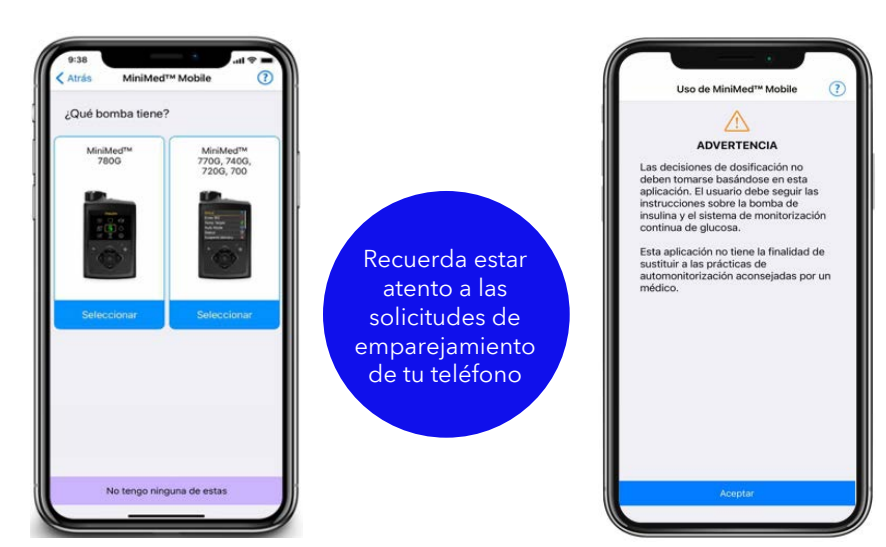

Las actualizaciones automáticas de los sistemas operativos móviles también deben desactivarse. Si hay alguna disponible, comprueba si es compatible antes de instalarla.

## Navegando por la aplicación

### Sincronización con **CareLink™**

Te permite gestionar la carga de datos a CareLink™ Personal. Activa la carga automática o pulsa "Cargar ahora" para cargar todos los datos de tu bomba MiniMed™. En este menú también puedes gestionar tus cuidadores

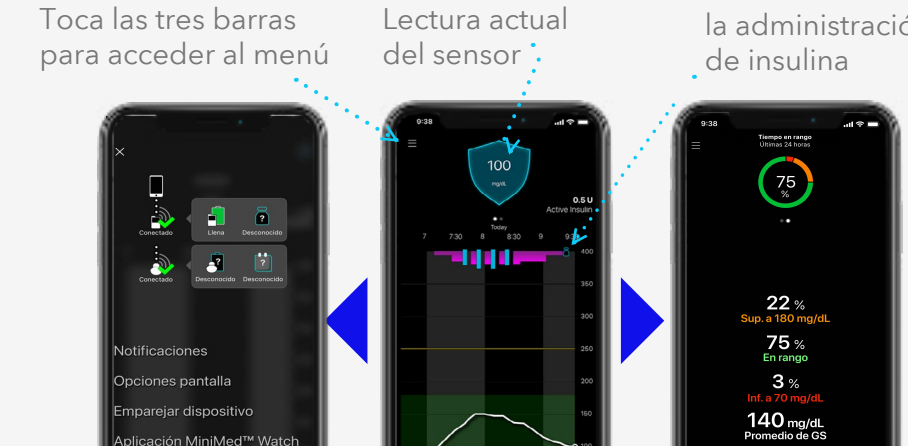

Gráfico del sensor. Se puede pulsar sobre los eventos del gráfico para ver los detalles.

onizar con CareLink

Información sobre la administración

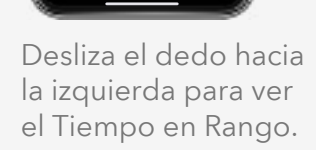

Imágenes mostradas cuando se vincula con un sistema MiniMed™ 780G. ¿Teléfono compatible? Comprueba tu dispositivo aquí.

# Instalación de MiniMed™ Mobile en tu Apple<sup>®</sup> Watch

- Asegúrate que tu Apple® Watch y tu iPhone están conectados. Puedes comprobarlo en los
- Asegurate que tu Apple watch y an none comentant of the second second s watchos si no es así.
- 2. Descarga la aplicación MiniMed™ Mobile desde la App Store en tu iPhone si aún no lo has hecho.
- 3. A continuación, necesitas la aplicación complementaria en tu Apple® Watch. Si esto no sucede automáticamente, hay dos formas de hacerlo manualmente.

### A. Descarga la aplicación a través de tu reloj.

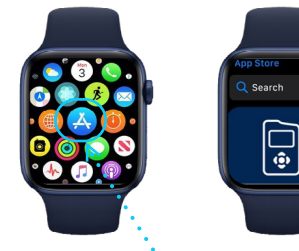

- A. Pulsa el botón de la corona digital para ver la pantalla de inicio y pulsa App Store.
- B. Pulsa **Buscar** y escribe "MiniMed Mobile".
- C. Busca la aplicación correcta con este icono y pulsa Obtener.

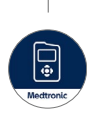

### B. Descarga la aplicación a través de tu iPhone.

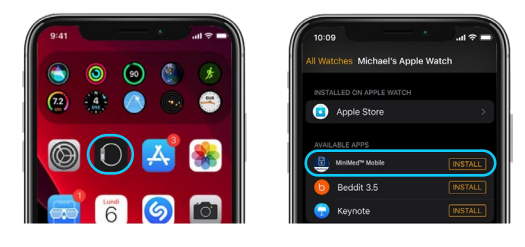

A. En el iPhone, abre la **app Watch.** 

- B. Pulsa la pestaña Mi reloj.
- C. Pulsa Instalar junto a la aplicación MiniMed™ Mobile

## MiniMed<sup>™</sup> Mobile app (Apple Watch®)

La aplicación MiniMed™ Mobile con el sistema MiniMed™ 780G también es compatible con Apple<sup>®</sup> Watch\*. Consulta tus valores en la esfera de tu reloj o pulsa para entrar en la aplicación.

La aplicación del móvil también tiene una opción de menú para la aplicación del reloj. Puede, por ejemplo, indicarte si tu reloj o bomba no son compatibles o si falta la app en el reloj\*\*.

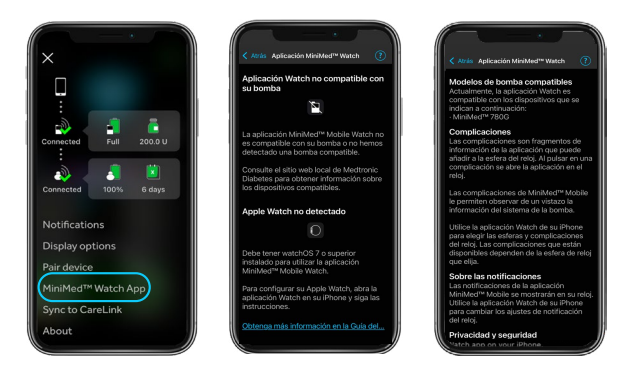

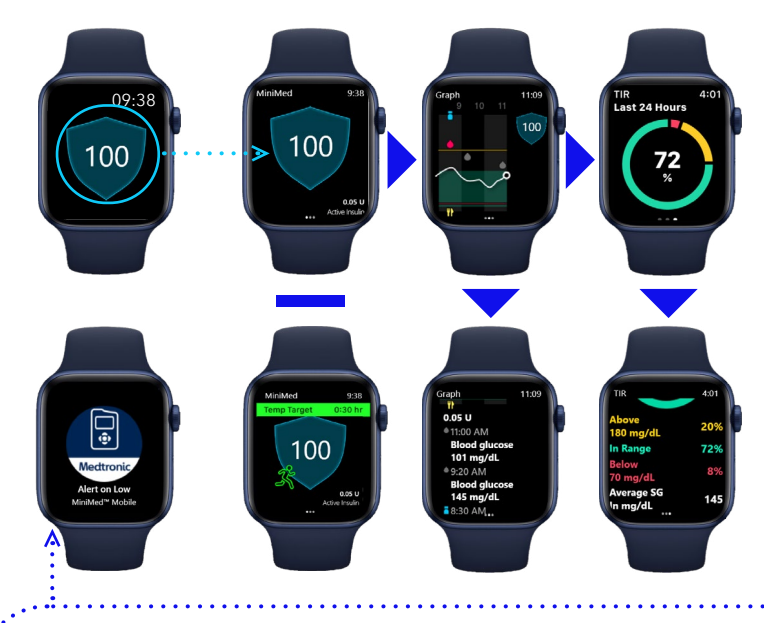

Nota: Las notificaciones pueden descartarse en el dispositivo móvil, pero deben **borrarse** en la bomba. No se pueden eliminar ni borrar en el reloj.

\* Consulta en el sitio web local de Medtronic Diabetes todos los dispositivos compatibles con Apple® Watch y la bomba MiniMed™. \*\*Si el teléfono está configurado por defecto para no descargar aplicaciones complementarias.

# MiniMed<sup>™</sup> Mobile app

### Apple Watch - Notificaciones. Asegúrate de que la duplicación está activa.

En el iPhone, entra en la app Apple watch.

### Pulsa en **Notificaciones**.

### Desplázate hasta las alertas duplicadas del iPhone:

Busca la aplicación MiniMed™ Mobile y asegúrate de que está activada.

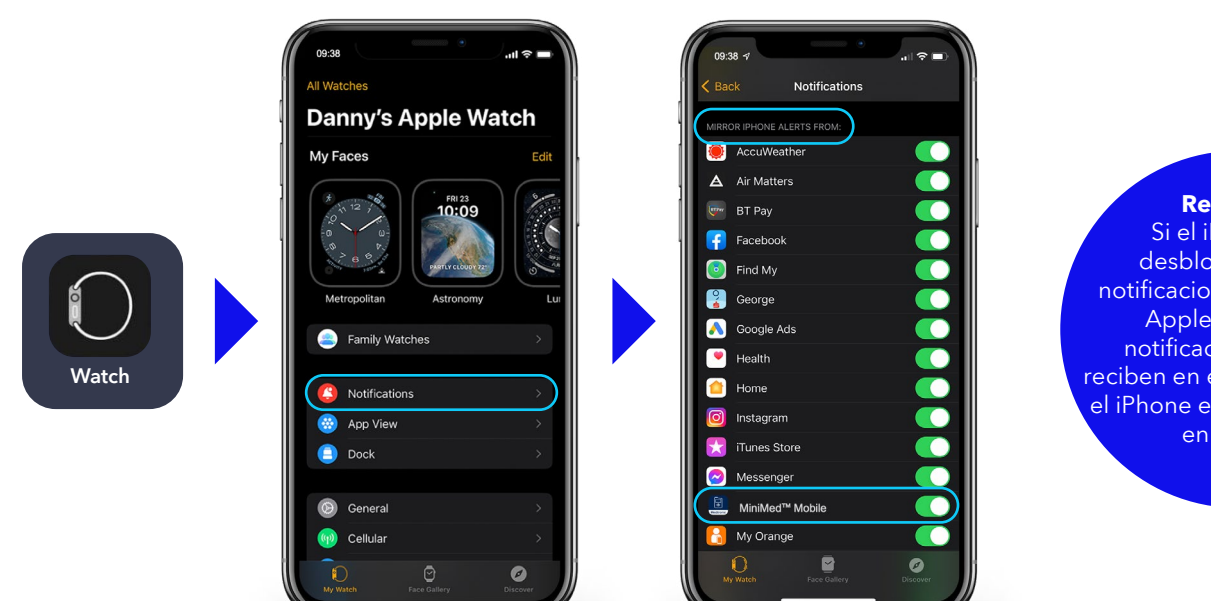

### **Recuerda:**

Si el iPhone está desbloqueado, las notificaciones no llegan al Apple Watch. Las notificaciones solo se reciben en el Apple Watch si el iPhone está bloqueado o en reposo.

# Opciones de accesibilidad

¿Te resulta difícil encontrar la aplicación MiniMed™ Mobile en tu reloj? Puedes añadirla a la pantalla de tu reloj para facilitar su visualización.

- Con la pantalla del reloj visible, mantén pulsada la pantalla y, a continuación, pulsa **Editar**.
- 2. Desliza el dedo hacia la izquierda hasta el final y pulsa sobre el tipo de visualización que prefieras utilizar.
- Utiliza la corona digital para desplazarte por las opciones. MiniMed<sup>™</sup> Mobile tiene tres tipos de visualizaciones que se pueden utilizar, elige la que mejor se adapte a ti \*: Extra grande, Modular grande y Utility grande.

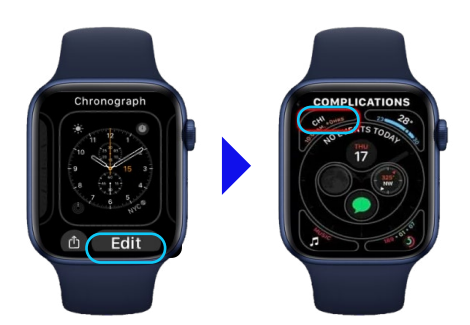

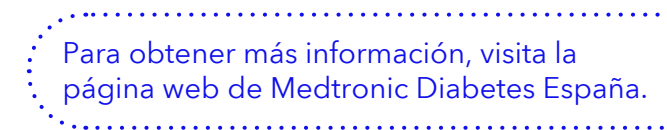

# Preguntas frecuentes sobre la aplicación MiniMed™ Mobile

### ¿Qué necesito para usar la aplicación MiniMed™ Mobile?

Para utilizar la aplicación MiniMed<sup>™</sup> Mobile se necesita una bomba de insulina Medtronic MiniMed<sup>™</sup> serie 7XX, un dispositivo móvil compatible\* (en el que se puedan descargar aplicaciones), una cuenta CareLink<sup>™</sup> Personal y conexión a Internet.

### ¿Pueden mis cuidadores ver mis datos y recibir alertas/notificaciones?

Sí, pueden descargar la aplicación CareLink™ Connect en un dispositivo móvil compatible\* y necesitarán tu nombre de usuario de CareLink™ Personal para completar el proceso. Los cuidadores también pueden configurar alertas por SMS en la página web de CareLink™ Personal. Hasta 5 cuidadores pueden ver tus datos.

### ¿Mi médico puede mi ver mis datos?

Sí, pero no puede recibir alertas y alarmas, ni ver datos en directo. Asegúrate de que la aplicación MiniMed<sup>™</sup> Mobile tiene activada la función **Sincronizar con CareLink<sup>™</sup>** y que tu cuenta personal de CareLink<sup>™</sup> está vinculada a la cuenta de CareLink<sup>™</sup> system de tu médico. De este modo, los profesionales de la salud tendrán acceso a tus datos cuando los necesiten sin que tú tengas que hacer nada.

### Mi dispositivo móvil tiene una nueva actualización disponible, ¿debo actualizarlo?

No inmediatamente. Asegúrate de que las actualizaciones automáticas están desactivadas en tu dispositivo móvil y actualiza manualmente una vez que Medtronic haya confirmado la compatibilidad de la aplicación MiniMed™ Mobile y la nueva actualización del sistema operativo.

### Hay una actualización disponible para la aplicación MiniMed™ Mobile. ¿Debo actualizar?

Sí. Las nuevas versiones de la aplicación MiniMed™ Mobile se pueden utilizar inmediatamente. Animamos a los usuarios a tener siempre la versión más actualizada disponible.

### Tengo problemas para emparejar la aplicación MiniMed™ Mobile con mi bomba.

Asegúrate de que el Bluetooth<sup>®</sup> está activado en la configuración del teléfono. Elimina las bombas emparejadas anteriormente, la bomba y el teléfono deben estar a menos de 3 metros el uno del otro e inténtalo de nuevo. Si el problema persiste, ponte en contacto con el equipo de soporte 24 horas de Medtronic.

## Tengo una bomba de insulina MiniMed<sup>™</sup> serie 7XX que no es el sistema MiniMed<sup>™</sup> 780G. ¿Puedo seguir usando el® Apple Watch?

No. El reloj Apple® solo puede ser utilizado por personas que usan la aplicación MiniMed™ Mobile con el sistema MiniMed™780G.

### ¿Hay una aplicación de reloj Android disponible?

No, actualmente solo está disponible la versión de Apple.

### ¿Puedo ver mis datos con el Apple® Watch sin mi dispositivo móvil?

No. Tu reloj te mostrará los datos que tu dispositivo móvil está recibiendo de la bomba. El reloj no se emparejará directamente con la bomba.

La información aquí contenida no constituye un consejo médico y no debe utilizarse como alternativa a la consulta con su médico. Consulta las indicaciones, contraindicaciones, advertencias, precauciones, posibles efectos adversos y cualquier otra información con tu profesional sanitario.

## Medtronic

### España

Medtronic Ibérica, S. A. Calle María de Portugal, n.º 11 ES 28050 Madrid

#### www.medtronic.es

Tel.: +34 916 250 400 Fax: +34 916 507 410

medtronic.eu

ES-SOF-2300005 ©2023.Medtronic. Reservados todos los derechos Medtronic, el logo de Medtronic, y Engineering the extraordinary son marcas registradas de Medtronic.<sup>™★</sup> Las marcas de terceros son marcas registradas de sus respectivos propietarios. Todas las demás marcas son marcas registradas de la empresa Medtronic.

IMPORTANTE: Consulta el prospecto del envase para ver todas las instrucciones de uso, indicaciones, contraindicaciones, advertencias y precauciones. Ponte en contacto con el representante local de Medtronic para obtener más información. Productos sanitarios Medtronic con marcado CE, conformes a la legislación española que regula los productos sanitarios.